TUTORIAL PORTAL DO PROFESSOR - Classificação/Promoção

Para Realizar a Classificação/Promoção do estudante acesse:

Diário > Realizar
Classificação/Promoção
dos Estudantes

| 🛅 Frequência 🛛 🛃 Notas 🗍                                                                                                    | 🥥 Diário 🛛 📘 Relatórios                                                                                   |          |
|----------------------------------------------------------------------------------------------------|----------------------------------------------------------------------------------------------------|----------|
| Pública SEED ()<br>=119949;&=119938;&=119951;&<br>=119955;&=119957;&=119938;&<br>=119942;&=119940;&=119951;&<br>=119941;&=119958;&=119940;&<br>urmas: 2022 ▼ | Informar Conteúdo Ministrado<br>Informar Competências e Habilidades Adquiridas<br>Emitir Diário de Classe |          |
|                                                                                                    | Realizar Classificação/Promoção de Estudantes                                                             |          |
|                                                                                                    | Gerenciar Datas das Avaliações<br>Gerenciar Aulas Extras                                                  | >> Todas |

Na tela seguinte clique no botão Buscar para listar as turmas, em seguida, clique no ícone de uma folha no lado direito da turma.

|             |        |                                                                                                    |                                  | IRMA           |               |                     |                    |
|-------------|--------|----------------------------------------------------------------------------------------------------|----------------------------------|----------------|---------------|---------------------|--------------------|
|             |        | Ano: 2022<br>Escola: SELECION<br>Etapa de<br>Ensino: SELECION<br>Série/Ano: SELECION<br>Nome da<br>Turma: SELECION | E V<br>E V                       | JRMA           |               | ~                   |                    |
|             |        | 🖉: Realizar Classificação/Pr                                                                                       | Buscar Cano<br>omoção de Estudan | elar<br>tes 📳: | Visualizar Sé | ries Multisseriadas |                    |
| Turma       | Ano    | Escola                                                                                                    | Ano / Série                      | Bloco          | Semestre      | Componente          | Qtd. de Estudantes |
| ENSTNO EUNE | AMENTA | LII MODULAR                                                                                                    |                                  |                |               |                     |                    |
| EFMMTEFM7A  | 2022   | ESCOLA TESTE CARLOS DANTAS                                                                                         | 7ª ANO                           |                |               | MATEMATICA          | 2                  |

Na próxima página, selecione a opção classificado quando o estudante não atingiu os requisitos e precisará refazer algum componente curricular.

|                   | CLASSIFICAR/PROMOVER ESTUDANTES |
|-------------------|---------------------------------|
| Estudante         | Орção                           |
| CATARINA SILVA    | SELECIONE V                     |
| MARIA DO PERPETUO | CLASSIFICADO                    |
|                   | Gravar Can PROMOVIDO            |
|                   |                                 |

Escolha a opção promovido se o estudante atingiu os requisitos das avaliações.

Para finalizar, clique no botão Gravar.